附属図書館 情報リテラシー係 literacy@lib.kobe-u.ac.jp

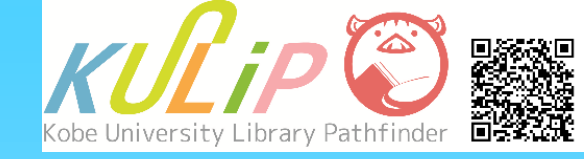

# 雑誌論文の探し方

- 雑誌論文の特徴
- ・論文データベースを使った検索が有効
- ・論文の情報は、OPACでは検索できない
- ・掲載雑誌には、紙媒体と電子媒体のものがある
- ・Web上に本文が公開されている論文もある

など

### 1. 学術(雑誌)論文とは

学術論文とは、研究者が自身の研究成果を文章にまとめて公表したものです。 学術論文は、学術雑誌上の記事として公表されることが多いため、雑誌論文 とも呼ばれます。論文の種類には以下のようなものがあります。

・ 原著論文(フルペーパー)

新規性を持つあるまとまった研究成果について、定められた形式にのっ とって詳細に記されたもの。**査読**を受けている場合が多い。

研究ノート
 研究過程で判明した新しい事実などについての短い報告。速報性がある。

### ・ レター (速報)

最新の研究内容を簡略な形式で記したもの。速報性が高い。

### レビュー論文

特定分野の研究成果や動向をまとめたもの。同分野における今後の課題 や展開を示唆する内容のものもある。

### 2. 雑誌論文を探すには

雑誌論文は特定の雑誌に掲載された記事のため、OPACで論文そのものを検索 することはできません。雑誌論文を探すには、論文データベースを利用する 必要があります。

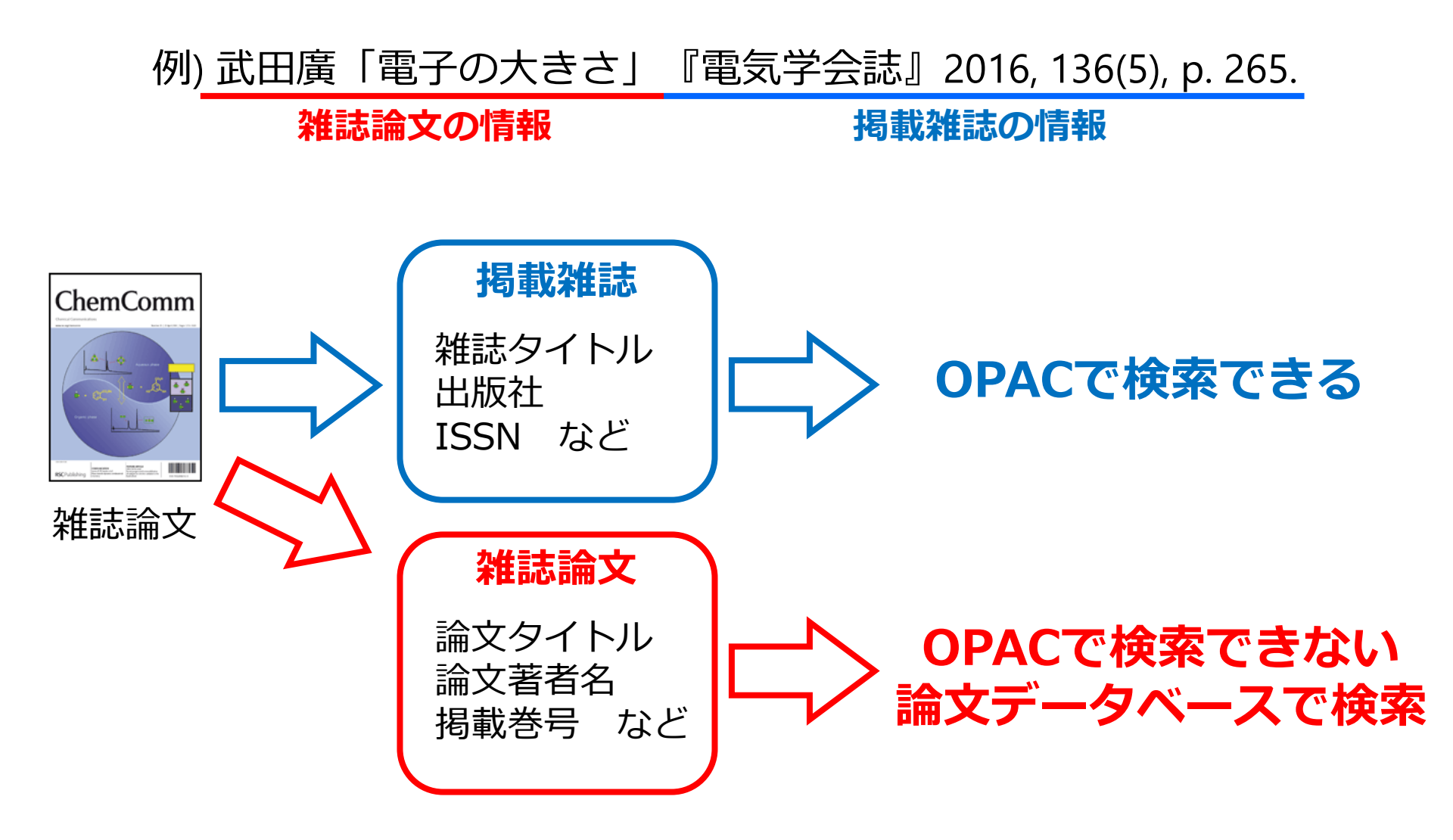

### 3. 論文データベースとは

論文データベースは、論文の情報を整理して保存しているコンテンツです。 このデータベースを検索することで、研究テーマ決定時や実際の研究・執筆 時に必要とする論文の情報を効率的に調べることができます。

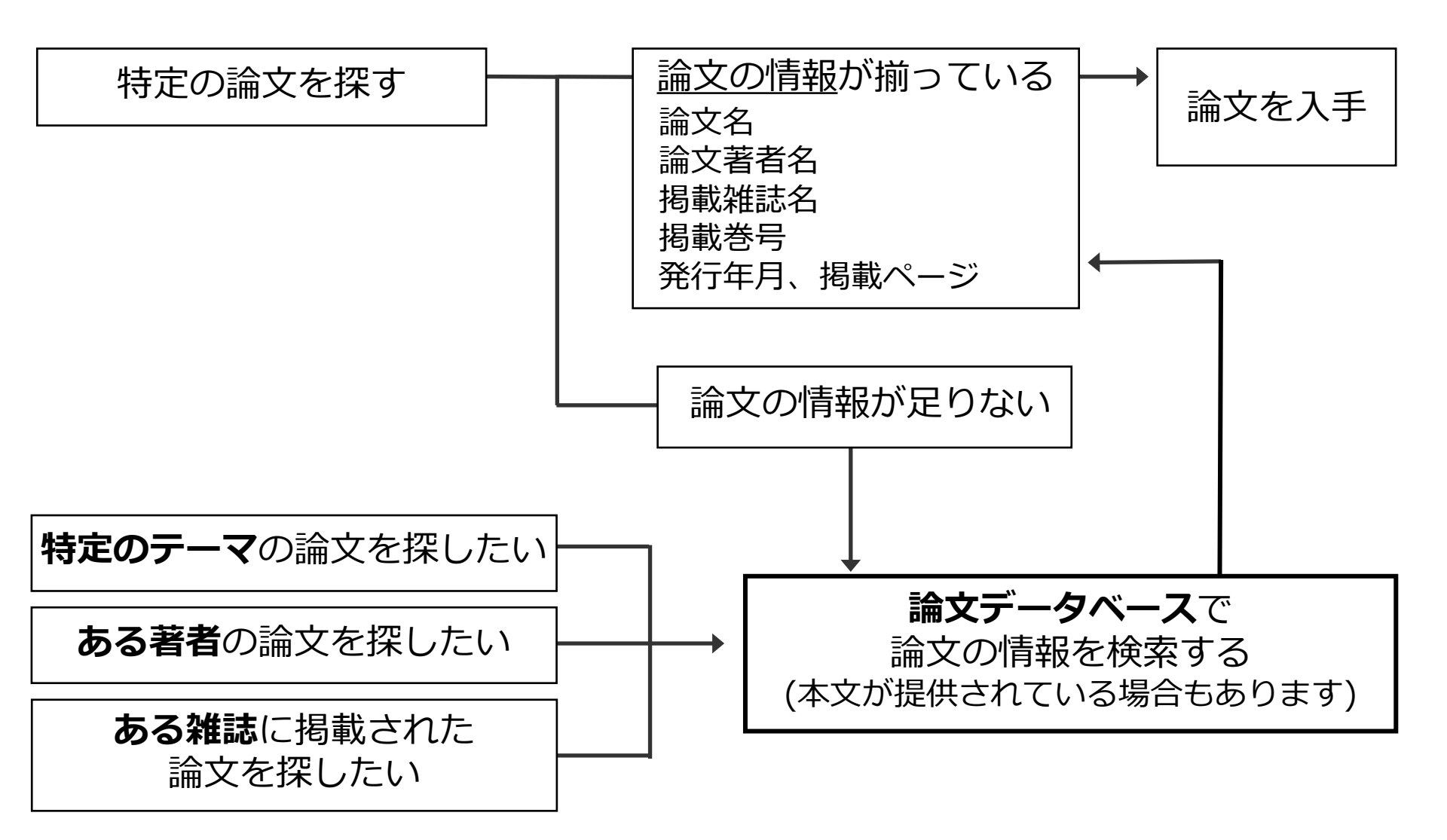

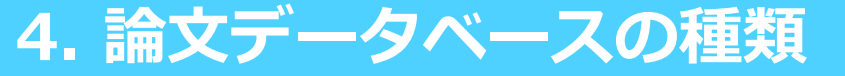

神戸大学ではさまざまなデータベースを契約しています。論文を効率的に検索 するためには、適切なデータベースを選択することが重要です。

### 論文データベース(検索ツール)の例

|       | CiNii Research                                                                                             | JDreamIII                                                                                         | Web of Science                                                                                       |
|-------|----------------------------------------------------------------------------------------------------|---------------------------------------------------------------------------------------------------|----------------------------------------------------------------------------------------------------|
| 収録対象  | 主に国内の論文や本、<br>研究データ、研究プロ<br>ジェクト情報                                                                         | 主に国内の医学・薬学、<br>科学技術分野の論文                                                                          | 評価の高い学術雑誌に<br>掲載された英語論文                                                                              |
| 検索可能年 |                                                                                                    | JSTPlus: 1981年~<br>(検索対象ごとに異なる)                                                                   | 自然科学: 1900年~<br>社会科学: 1900年~<br>人文科学: 1975年~                                                         |
| 特徴    | <ul> <li>Web上で公開されて<br/>おり、自由に利用で<br/>きる</li> <li>一部の論文情報には<br/>本文リンクや引用文<br/>献リストが付与され<br/>ている</li> </ul> | <ul> <li>シソーラス検索など<br/>検索支援機能が充実<br/>している</li> <li>英語論文にも日本語<br/>のタイトルや抄録が<br/>付与されている</li> </ul> | <ul> <li>・引用/被引用の関係<br/>にある論文をあわせ<br/>て確認できる</li> <li>・雑誌の影響力(イン<br/>パクトファクター)<br/>を確認できる</li> </ul> |

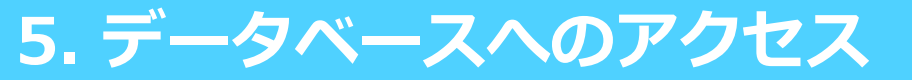

#### 論文データベースへは、図書館Webサイト上の「データベース一覧」から アクセスできます。右サイドバーでは、分野や内容からデータベースを絞り 込むことができます。

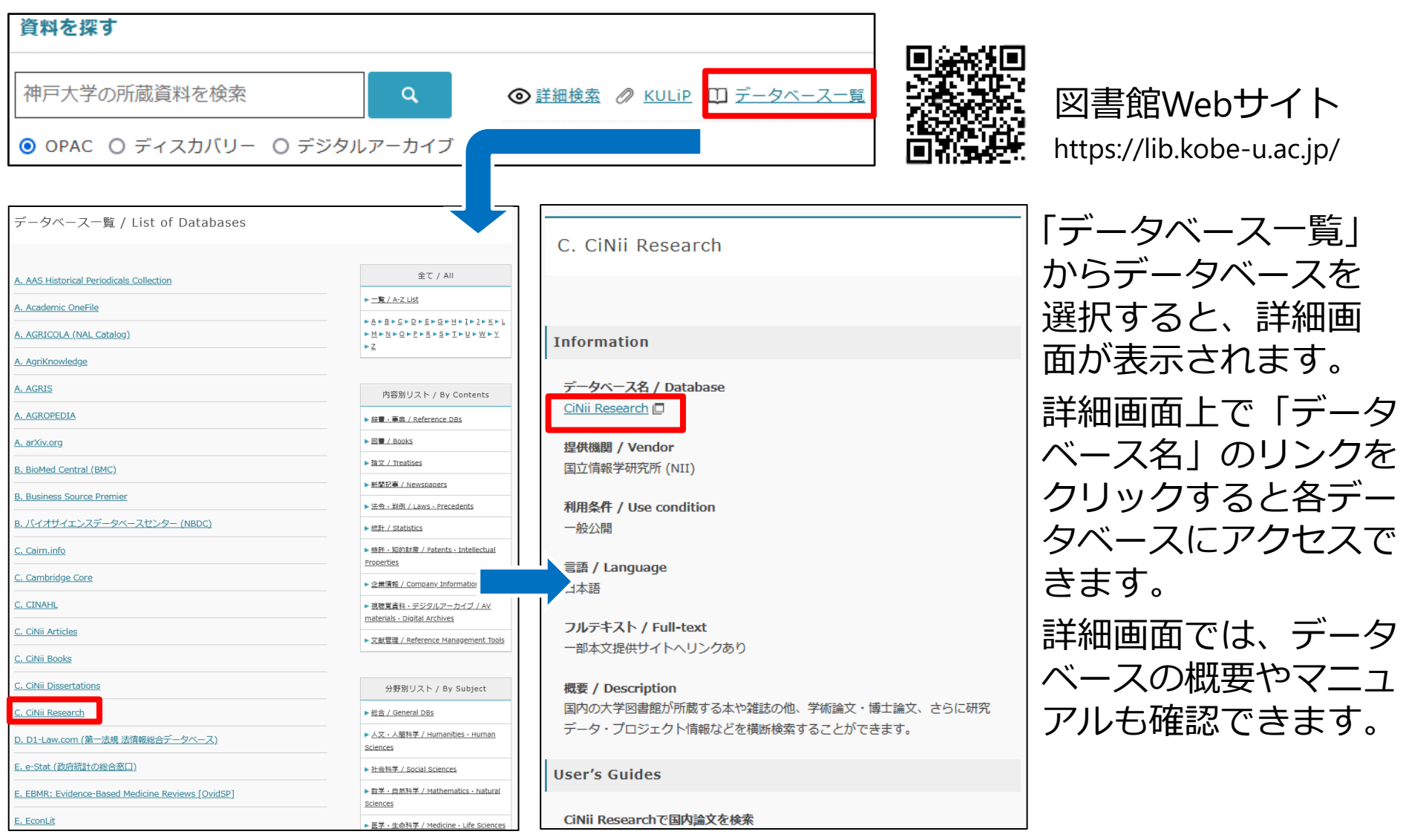

### 6. 論文検索のコツ

### **論理演算や絞り込み**機能、**検索フィールドの指定**などの便利な機能を使うと、 より効率的に論文を検索できます。

#### ● 検索フィールドの指定 基本検索 引用文献検索 化学構造検索 タイトルや著者名などキーワード の検索対象を指定 タイトル 著者名 ĄŻ AND ~ 3 0 タイムスパン ÂŻ 出版物名 AND 🗸 $\sim$ 2 論文が発表された年や期間を指定 出版日 全範囲 (1900 - 2022) 十行の追加 詳細検索 X クリア 検索

#### 例) Web of Science Core Collection

### ❸ 論理演算

| AND検索 | AB | AとBの両方を含む結果を検索      |
|-------|----|---------------------|
| OR検索  | AB | AとBの少なくとも一方を含む結果を検索 |
| NOT検索 | AB | Aは含むが、Bは含まない結果を検索   |

### 7. 雑誌論文の入手方法

探したい論文の情報が調べられたら、論文の本文を入手します。 電子媒体 ⇒ 神戸大学所蔵分 ⇒ 他機関所蔵分の順に調べると効率的です。

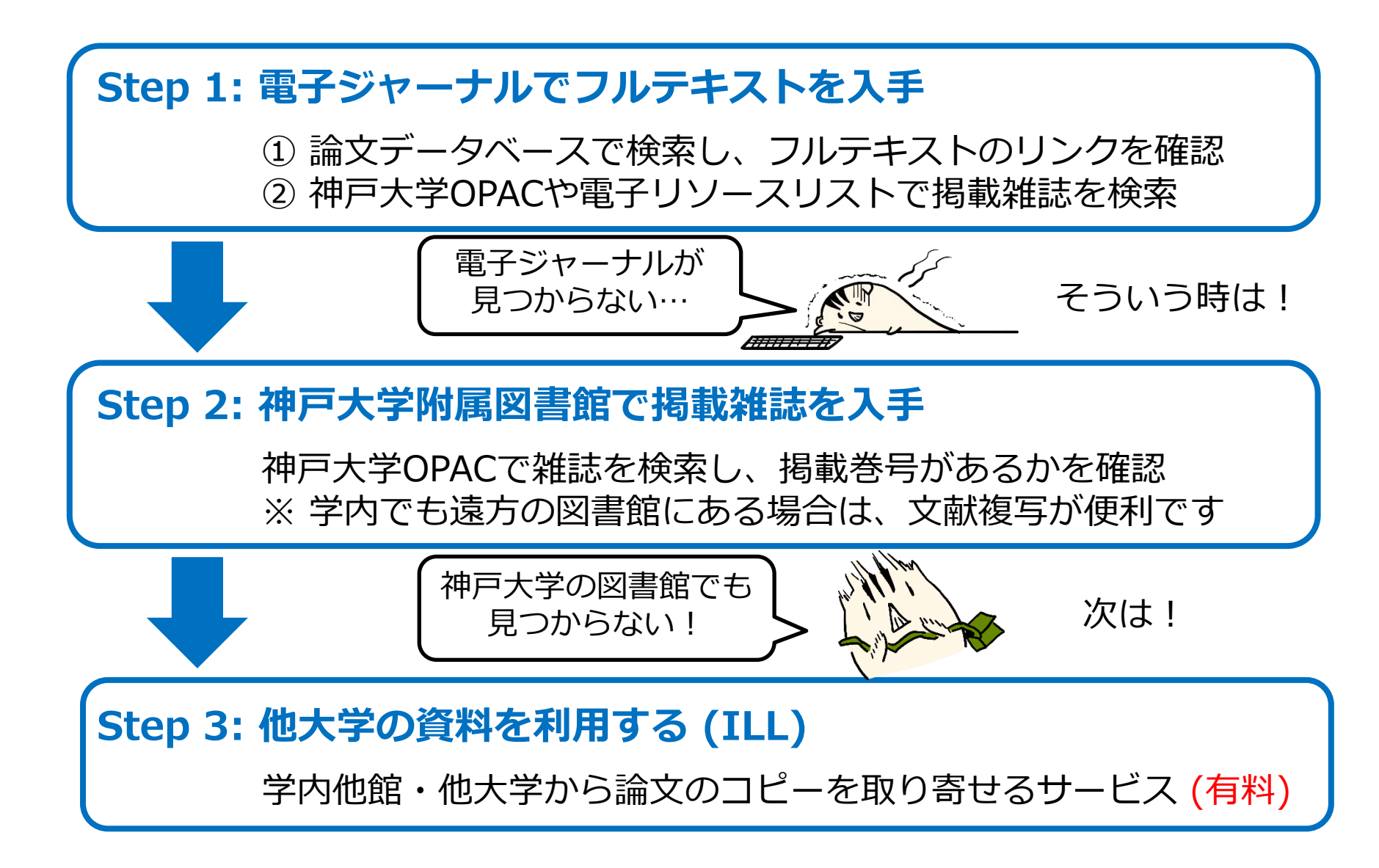

### 8. 電子ジャーナルの検索方法

### 電子ジャーナルはOPACで検索できます。必ず「巻号」欄で利用可能範囲を確認して、「URL」欄のアイコンから本文提供サイトにアクセスします。

| 資料区分                                                  | OFAC ディスカバリー 🚳 斜着能作 🎆 タイトルリスト 😰 アカウントサービス 新月大学                                                                                                    |        |
|-------------------------------------------------------|----------------------------------------------------------------------------------------------------|--------|
| □ 図書<br>□ −和図書                                        | 所職務案         学列所意識条(CANii Booko)         面片論案(CANii Booko)         加片論案(CANii Booko)         加片論案(CANii Booko)           (4)         (4)         (4)         (4)         (4)         (4)         (4)           (4)         (4)         (4)         (4)         (4)         (4)         (4)                                                                                                    |        |
| <ul> <li>□ -洋図書</li> <li>□ -電子ブック</li> </ul>          | 提唱体素 37篇体素                                                                                                    |        |
| <ul> <li>✓ 雑誌</li> <li>□ 一和雑誌</li> </ul>              | ← OPAC詳細検索画面で「資料区分」を「電                                                                                                    | 了了。    |
| <ul> <li>□ -洋雑誌</li> <li>☑ -電子ジャーナル</li> </ul>        | ジャーナル」に指定すると電子ジャーナル                                                                                                    | ルフ     |
| <ul> <li>ビジュアル資料</li> <li>オーディオ資料</li> </ul>          |                                                                                                    | つ<br>が |
| <ul> <li>□ マイクロ資料</li> <li>□ DB&amp;ソフトウェア</li> </ul> | C+T=7188 C+T=7188< |        |

| URL | 配架場所 | 巻号                                 | 年次/刊<br>行日 | 資料番号         | 請求記号 | 状態 | 予約/取<br>寄 | JAKE              |
|-----|------|------------------------------------|------------|--------------|------|----|-----------|-------------------|
|     | 電子資料 | Available from<br>1945 until 1996. |            | EJ0000082869 |      |    |           | Emerald Backfiles |

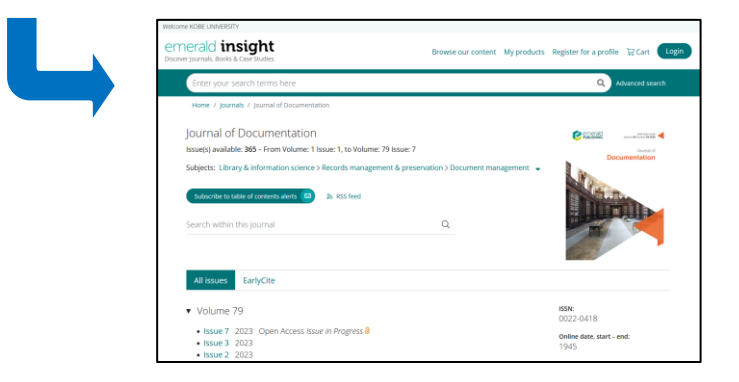

「JOURNAL」アイコンをクリックして 電子ジャーナル提供サイトにアクセス

### 9. 雑誌の検索方法

紙媒体の雑誌を検索する場合には、必ず所蔵巻号を確認します。 また短いタイトルの雑誌を探す場合は、詳細検索を使用して、「資料区分」を 「雑誌」にしたうえで、検索条件を「書名(完全形)」に指定すると効率的です。

| 所裁线索 学外所戴续索(CiNii Books) 国内論文(                                                                                                    | (GNii Research) NDLサーチ カーリル                                                                                                 |  |  |  |  |  |  |
|----------------------------------------------------------------------------------------------------|----------------------------------------------------------------------------------------------------|--|--|--|--|--|--|
| ▲ 蔵書検索 神戸大学知識回書館の蔵書を検索します。                                                                                                    |                                                                                                    |  |  |  |  |  |  |
| 部局検索 詳細検索 分類検索                                                                                                    |                                                                                                    |  |  |  |  |  |  |
| 検索条件                                                                                                    |                                                                                                    |  |  |  |  |  |  |
| 科学                                                                                                    |                                                                                                    |  |  |  |  |  |  |
|                                                                                                    | 養育名に左の語を含む      ✓     世俗社。州医者     ✓                                                                                         |  |  |  |  |  |  |
| 並び項: 関連度 v 一覧表示件数: 20 v                                                                                                    |                                                                                                    |  |  |  |  |  |  |
| 資料区分                                                                                                    | 検索オブション                                                                                                    |  |  |  |  |  |  |
| 日間         (象字)           - 和田島         日本田島           - 本田島         日本日本島           - 本子ブック         人たれマ石田島           - 本子ブック         人たれマ石田島           - 本子ブック         人たれマ石田島           - 本子ジャーカル         会相・平白島           - 電子ジャーカル         会相・平白島           - 「孝雄林         昭和宮原市所           - オーディズ和林         空素資料総合センター           - マロの古本         1 | 出版年:     ・       出版年:     ・       当時(第):     (第定なし) ・       言語:     (第定なし) ・       分野:     (金分野) ・       繊体磁例:     (第定なし) ・ |  |  |  |  |  |  |
| □ D8&ソフトウェア                                                                                                    | 100                                                                                                    |  |  |  |  |  |  |

| 配架場所         | 所蔵巻号                                                                                          | 年次        | 請求記号    | אכאב                                                   |
|--------------|-----------------------------------------------------------------------------------------------|-----------|---------|--------------------------------------------------------|
| 人文科学<br>図書館  | 16,19                                                                                         | 1946-1949 | 405-1-K | 地下書庫                                                   |
| 自然科学<br>系図書館 | 1-3,8-92,93(1-4)+                                                                             | 1931-2023 |         |                                                        |
| 人間科学<br>図書館  | 1-12,14,15(1-2),16(2-8),17(1-10),19(5-12),20-61,62(1-10,<br>12),63-64,67(9-12),68-92,93(1-4)+ | 1931-2023 | 書庫      | 86(2016)-:<br>未製本                                      |
| 医学分館         | 28,38-52,53(1-3,5-12),54-75,76(1-10,12),77-79,86-92,93<br>(1-3)+                              | 1958-2023 | К2      |                                                        |
| 国際文化<br>学図書館 | +                                                                                             | 9999-9999 |         | 最新2年<br>分:開架室<br>3F-雑誌<br>コーナー /<br>過去1年<br>分:倉庫別<br>置 |
| 海事科学<br>分館   | 1-13,14(1-10),15-92,93(1-4)+                                                                  | 1931-2023 | P40-K1  |                                                        |

### 所蔵巻号の確認

- ・括弧の外側の数字は"巻"、括弧内の数字は"号"を表します。
- ・ハイフン(-)は、その間の巻号を全て所蔵していることを表します。
- ・カンマ(,)は、その間の巻号の所蔵がないこと(欠号)を表します。
- ・括弧内が空白の場合は、一部の号がないこと(欠号)を表します。
- ・右端のプラス(+)は、最新巻号を継続購読していることを表します。

例) 5(1-3, 7-12), 7-8, 9()

⇒ 5巻の1号~3号と7号~12号、7巻と8巻の全ての号、および9巻を所蔵しているが、 5巻の4号~6号と6巻、および9巻の一部の号は所蔵がない。

### 10. 雑誌の検索方法

雑誌や新聞などの定期刊行物は新しい巻号と古い巻号(バックナンバー)とで 配架場所が異なることがあります。所蔵巻号と所蔵館を確認したら必ず詳細な 配架場所まで確認するようにしてください。

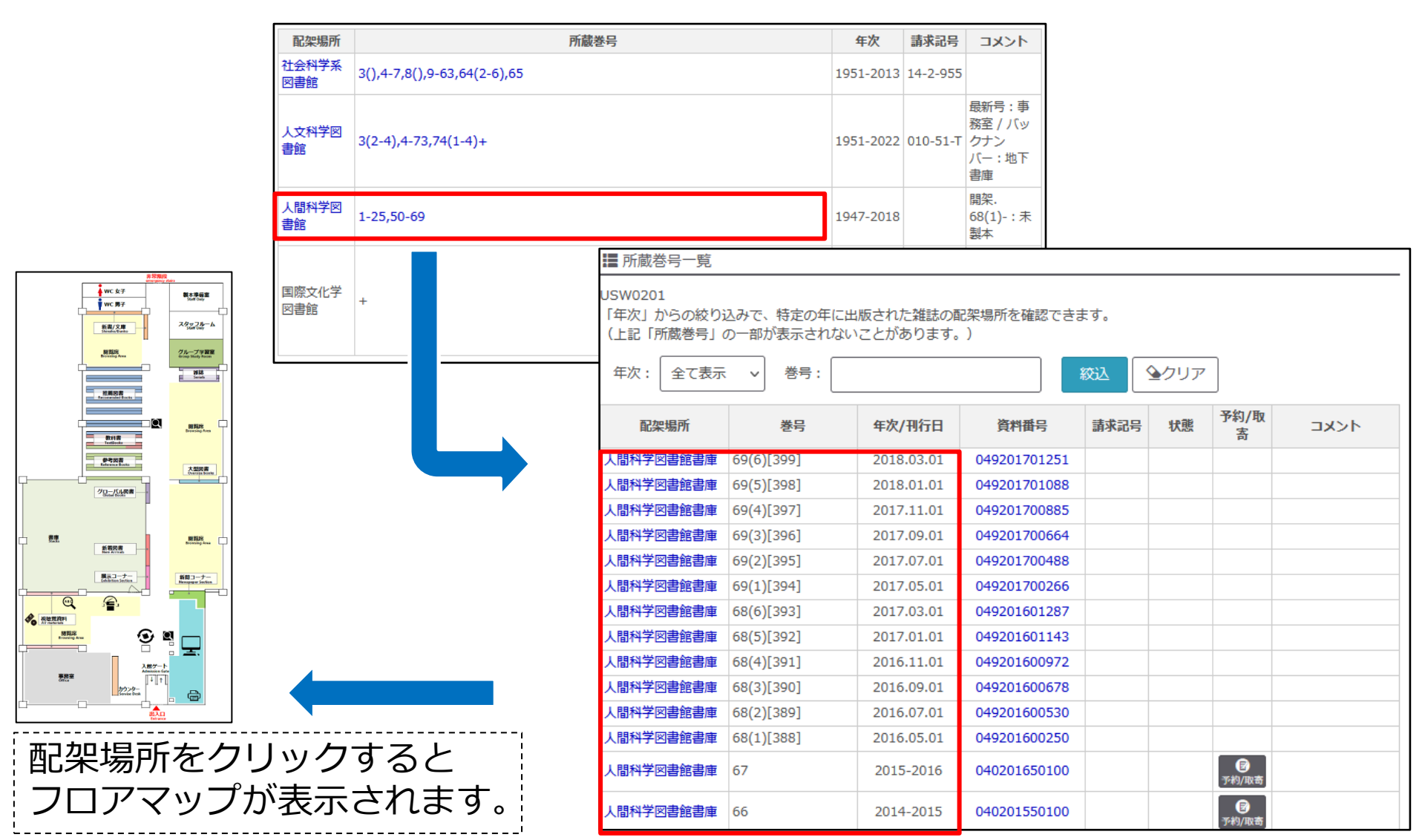

### 11. ILL文献複写依頼の申込

### Web上でも神戸大学でも閲覧できない雑誌論文は、他大学等の図書館から本文のコピーを取り寄せることができます。有料サービス

\*論文によっては著作権法や保存の関係上、全文を取り寄せられないものもあります。 \*学内に所蔵がある雑誌でも、遠くの図書館に置いてあり、雑誌そのものを取り寄せられない場合 はコピーの申込ができます。

| 利用案内                                         | 附属図書館について    | コレクション        | 学修サ | ポート    | アカウン                                                      | ントサービス                                                                         |                                                   |                                                     |           |                                     |                   |
|----------------------------------------------|--------------|---------------|-----|--------|-----------------------------------------------------------|--------------------------------------------------------------------------------|---------------------------------------------------|-----------------------------------------------------|-----------|-------------------------------------|-------------------|
| 申込                                           |              | 利用状況確認        |     |        | その他                                                       |                                                                                |                                                   |                                                     |           |                                     |                   |
| 文献複写・現物貸借                                    | < m          | 貸出・デリバリー・予約状況 | ٩   |        | 文献複写/<br>USWD421                                          | 現物賃借                                                                           |                                                   |                                                     |           |                                     |                   |
| 学生希望図書リクエスト                                  | ٩            | 文献複写・現物貸借     | ٩   | 新着     | 【お申込みにあた<br>・1論文1申込6<br>・[注意]予算が様<br>のご予算で処理?<br>・取り寄せた資料 | 1977)<br>に(読きものは別々に)入力して<br>(沈る方は、「支払料金」を必<br>「るとともに、次回が申込み柄<br>(は「受取窓口」に表示されて | 下さい。<br>手追んで下さい。ご使用<br>からは退択可能なように<br>いる図書館でお渡ししま | 希望のご予算が表示されないときは、<br>登扱いたします。<br>す、それ以外の図書館を主にご利用のi | 「私費」をご送択の | カよ、備考備に公 費使用の第と支払いに使用す<br>部へご経済でおい。 | るご予算をご記入ください、本件をそ |
| 貸出期間延長(初回のみ)                                 | ٩            |               |     | ブ      | 15%                                                       | 90z                                                                            | 受制的11                                             | 國際文化学協貴維                                            | MR        | 特合·国際文化学员表统                         |                   |
|                                              |              |               |     |        | 連絡方法を指                                                    | をしてください。                                                                       |                                                   |                                                     |           |                                     |                   |
|                                              |              |               |     | 登録メールア | ©E-mail<br>©R14                                           | uriko (j<br>pso                                                                | lttieboar.kobe-u.ac.jp                            | )                                                   |           | •                                   |                   |
| I'd initial                                  |              |               |     |        | 支払料金を選                                                    | Rしてください。                                                                       |                                                   |                                                     |           |                                     |                   |
| 6 217                                        |              |               |     |        | 支払利金                                                      | 私間                                                                             |                                                   |                                                     |           |                                     | _                 |
| 資料を探す                                        |              |               |     |        | 通付方法を選                                                    | Rしてください。                                                                       |                                                   |                                                     |           |                                     | _                 |
|                                              |              |               |     |        | 送付方法                                                      | 25.8                                                                           | ※FAX送付には条件があ                                      | ります。                                                |           |                                     |                   |
| ☆ 討省 写け 「 フ カ ウ ヽ ト サ _ ビ フ 」 か ら 由 ∟ み │    |              |               |     |        |                                                           | れしてください。                                                                       |                                                   |                                                     |           |                                     | _                 |
| 文脈後与は「アガラノトリーヒス」から中し込                        |              |               |     |        |                                                           |                                                                                |                                                   |                                                     |           |                                     |                   |
| めます 学内7                                      | で問覧で         | きかい資料でオ       | トスア | とを     | 調査・雑誌の                                                    | 84i                                                                            |                                                   |                                                     |           |                                     | _                 |
|                                              |              |               |     |        | NCID                                                      | 1343-480                                                                       | 2                                                 |                                                     |           |                                     | l                 |
| 確認したうえて                                      | ご、「 軍約       | 各方法丨「申认`      | 方法  | 日日     | ISBN<br>南名·姚끎名                                            | 45<br>E9U7                                                                     |                                                   |                                                     |           |                                     |                   |
|                                              |              |               |     |        | 編巻者<br>版                                                  | 8田 尊                                                                           |                                                   |                                                     |           |                                     |                   |
|                                              | 星いない         | かもチェックし       | してか | らおー    | シリーズ<br>出版年                                               | 2016                                                                           |                                                   |                                                     |           |                                     |                   |
|                                              |              |               |     |        | 出版社                                                       | (23)                                                                           |                                                   |                                                     |           |                                     |                   |
| 申し込みくにる                                      | <b>ミ</b> しい。 |               |     |        | 論文の情報                                                     |                                                                                |                                                   |                                                     |           |                                     |                   |
|                                              |              |               |     |        | ~-5 WTh                                                   |                                                                                | ~ 53                                              | シリップ みつきまし 声が                                       |           |                                     |                   |
| 「CiNii Bacaarch」や「Find it! Kaba Unive」の両     |              |               |     |        | 800/80                                                    | JU97                                                                           |                                                   | あける日神住と見せ                                           |           |                                     |                   |
| 「CINII Research」 ( 「 Find It! Kobe Univ.」 の画 |              |               |     |        | カラーコピー                                                    | の有無 ●■                                                                         |                                                   |                                                     |           |                                     |                   |

044 EX0219

**ID**53.

受付売了メールを受け取る(連邦方法がメールの場合のみ)

検索調査に戻る

007

面から申し込みを行うと、「申込内容」の一部 があらかじめ記載されて表示されます。

### 12. 他大学・他機関の図書館を訪問する

他大学・他機関の所蔵資料は、直接その機関を訪問して利用することもできま す。ただし訪問利用には、事前に紹介状等の発行が必要なため、**訪問前に所属** 学部・研究科のサポート館までご相談ください。 所蔵機関の検索は「CiNii Books」で行えます。

### **CiNii Books**

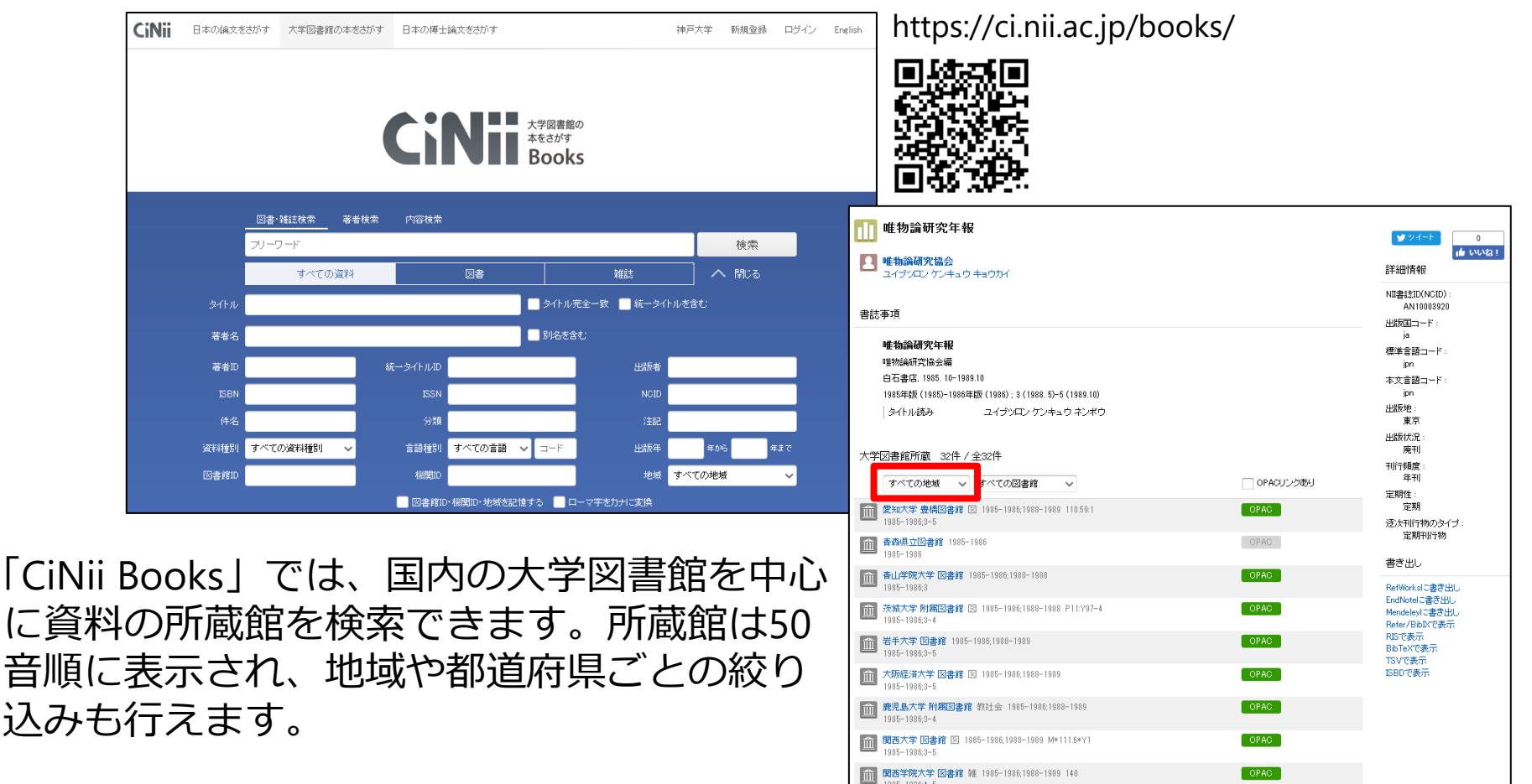

### 13. Find it! Kobe Univ.

## データベースの画面に表示される Find it! Kobe Univ. 10 のアイコンをクリックすると、電子ジャーナルと神戸大学の所蔵を同時に調べられます。またILLの申込もこの画面から行えます。

|                                                                                                    | 衣示例) CINII Research                                                                |
|----------------------------------------------------------------------------------------------------|------------------------------------------------------------------------------------|
| 神戸大学附属図書館 Find it!<br>KOBE UNIVERSITY LIBRARY FIND IT!                                                                                                    | この論文をさがす                                                                           |
| ③ S・F・X SFX Services for this record 論文タイトル: スウェーデンの回連平和維持活動 出典: 神戸外大論義 = The Kobe Gaidai Ronso: The Kobe City University Journal 五月女 年:2017 巻:67 号:2頁:159 - 178                                                                                                    | NDL ONLINE     CiNii Books       「調査課』で     神戸大学図書館で検索       「加口 印二     神戸大学図書館で検索 |
| マーシックサービス       その他のサービス         フルテキスト       フルテキストへのリンクはありません、まず学内の所意を確認しましょう。         毎日のフルテキストを獲す       (************************************                                                                                                    | Step 1: 電子ジャーナルで<br>フルテキストを入手                                                      |
| QAIster       で世界の機関リボジトリを検索する       GO         論文タイル          検索語:       スウェーデンの回道平和維持活動         伊子の所教を確認する       GO         沙戸大学(OPAC)       で学内の所敢を確認         2       1.         2       1.         2       1.         2       1.         2       1.         2       1.         2       1.         2       1.         2       1.         2       1.         2       1.         2       1.         2       1.         2       1.         2       1.         2       1.         2       1.         2       1.         2       1.         2       1.         2       1.         2       1.         2       1.         2       1.         2       1.         2       1.         2       1.         3       1.         4       1.         4       1.         4       1. <t< td=""><td>Step 2: 神戸大学附属図書館<br/>で掲載雑誌を入手<br/>*CiNii Booksも検索できます</td></t<> | Step 2: 神戸大学附属図書館<br>で掲載雑誌を入手<br>*CiNii Booksも検索できます                               |
| 电デンマーブル/<br>CINH Books で学外の所放き確認 GO<br>団 神戸外大論族 (267度で所現)<br>学外から文献を取寄せる(有目)<br>文献復写 を申し込む GO<br>※神戸大学OPACで学内に所敢がないことを確認してからお申込みください。                                                                                                    | Step 3: 他大学の資料を利用<br>する (ILL)                                                      |

### 14. ディスカバリー検索

### ディスカバリー検索を使うと、図書・雑誌・論文・電子資料などを一括して 検索できます。結果を「神戸大学で閲覧できる資料」のみに絞り込むことも できます。

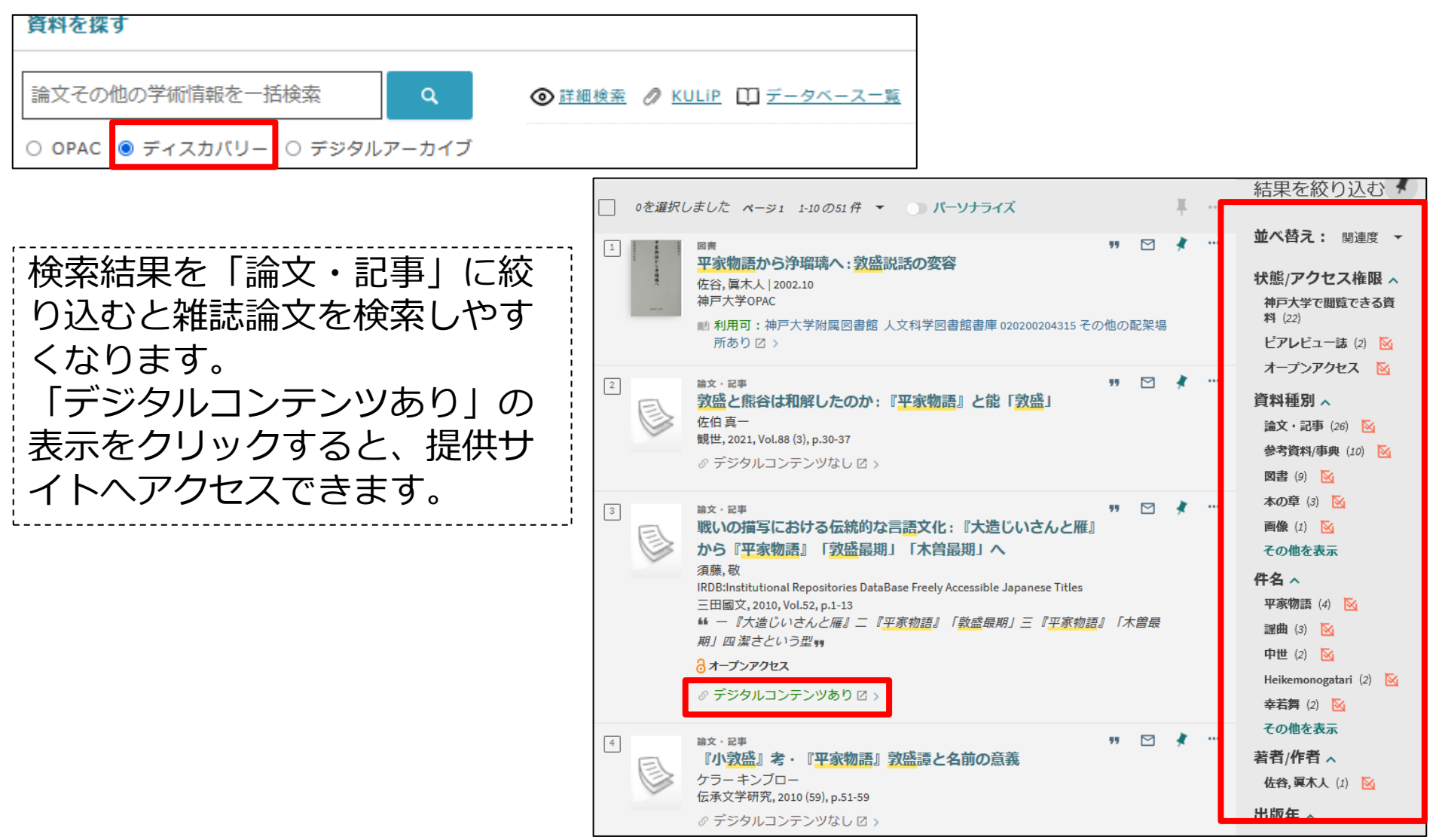

### 15. 学内限定コンテンツについて

### 神戸大学で契約しているデータベースや電子ジャーナルへのアクセスは、原則学内のネットワーク環境からのみ可能です。

ただし、「**VPN接続**」サービスや「**学認**」サービスを利用すると、学外からで もこれらのリソースへのアクセスが可能になります。

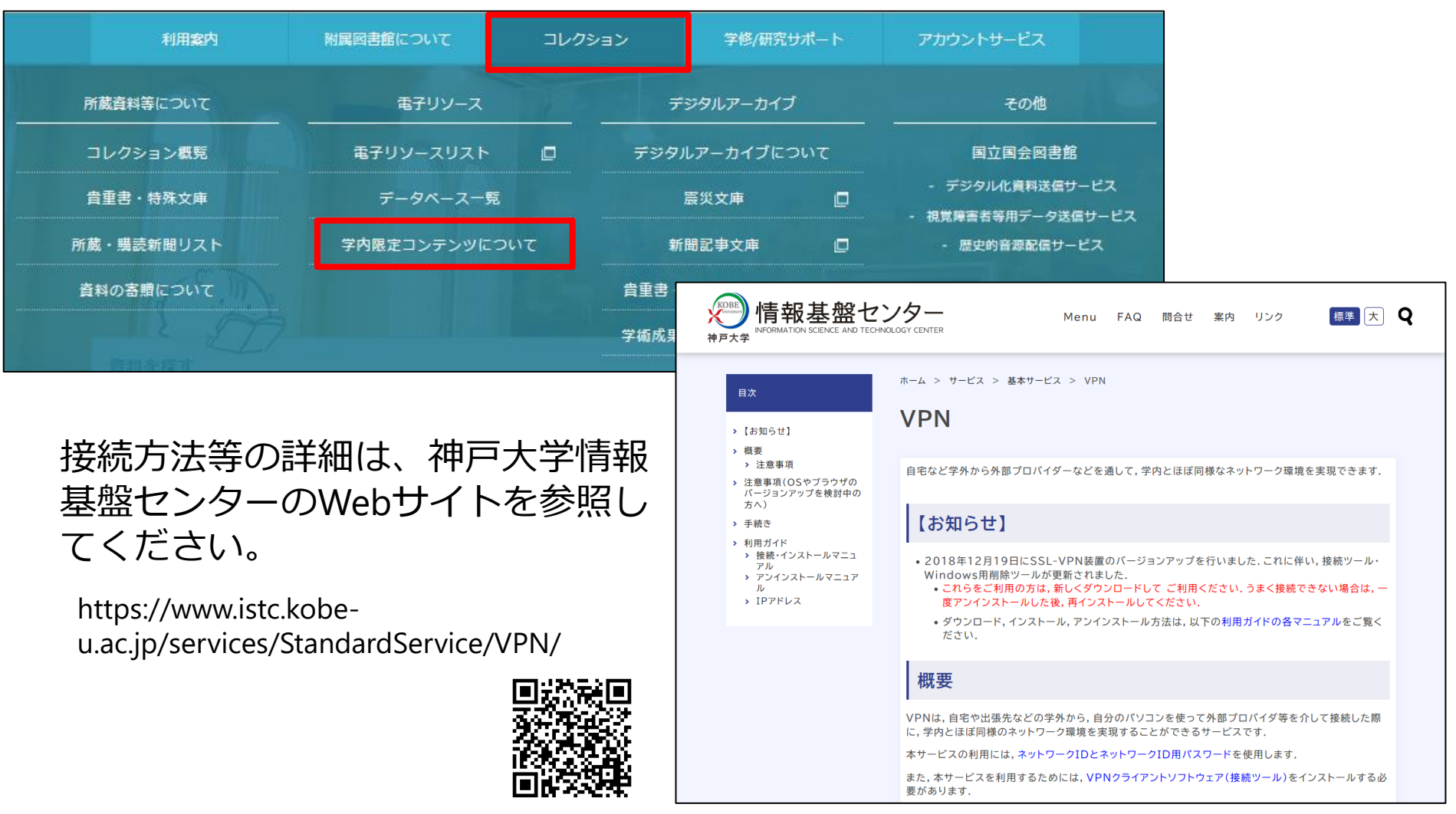